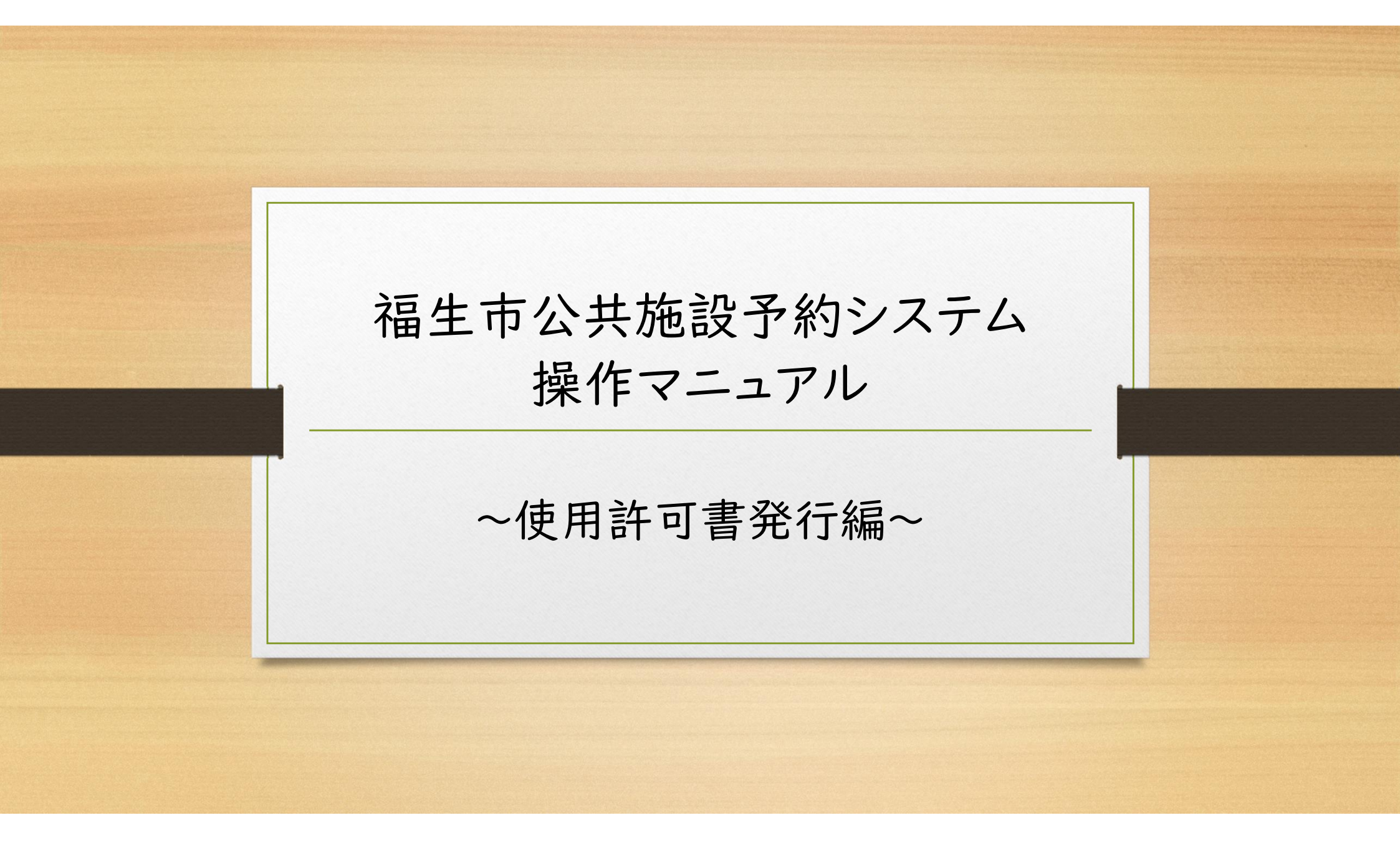

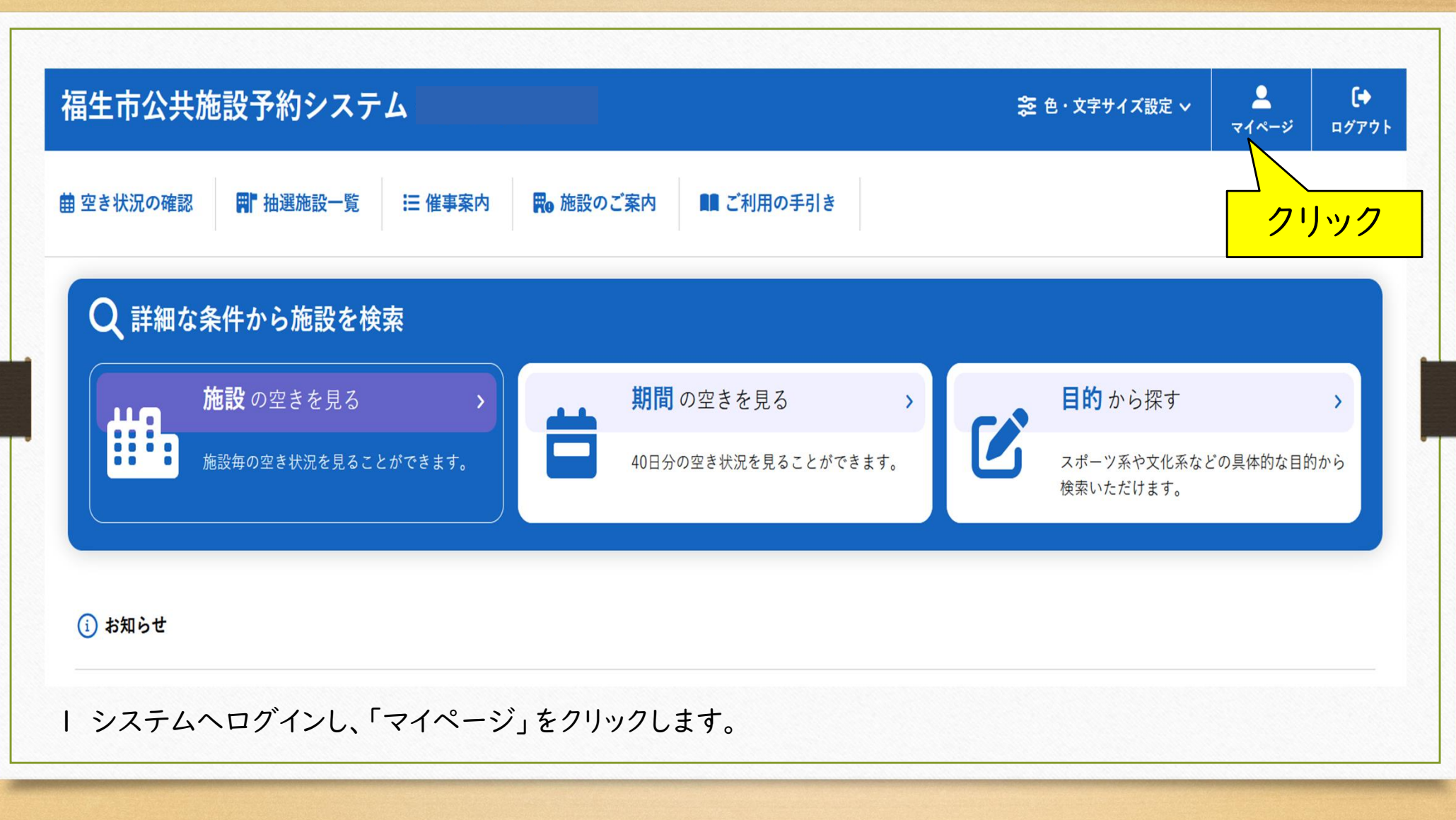

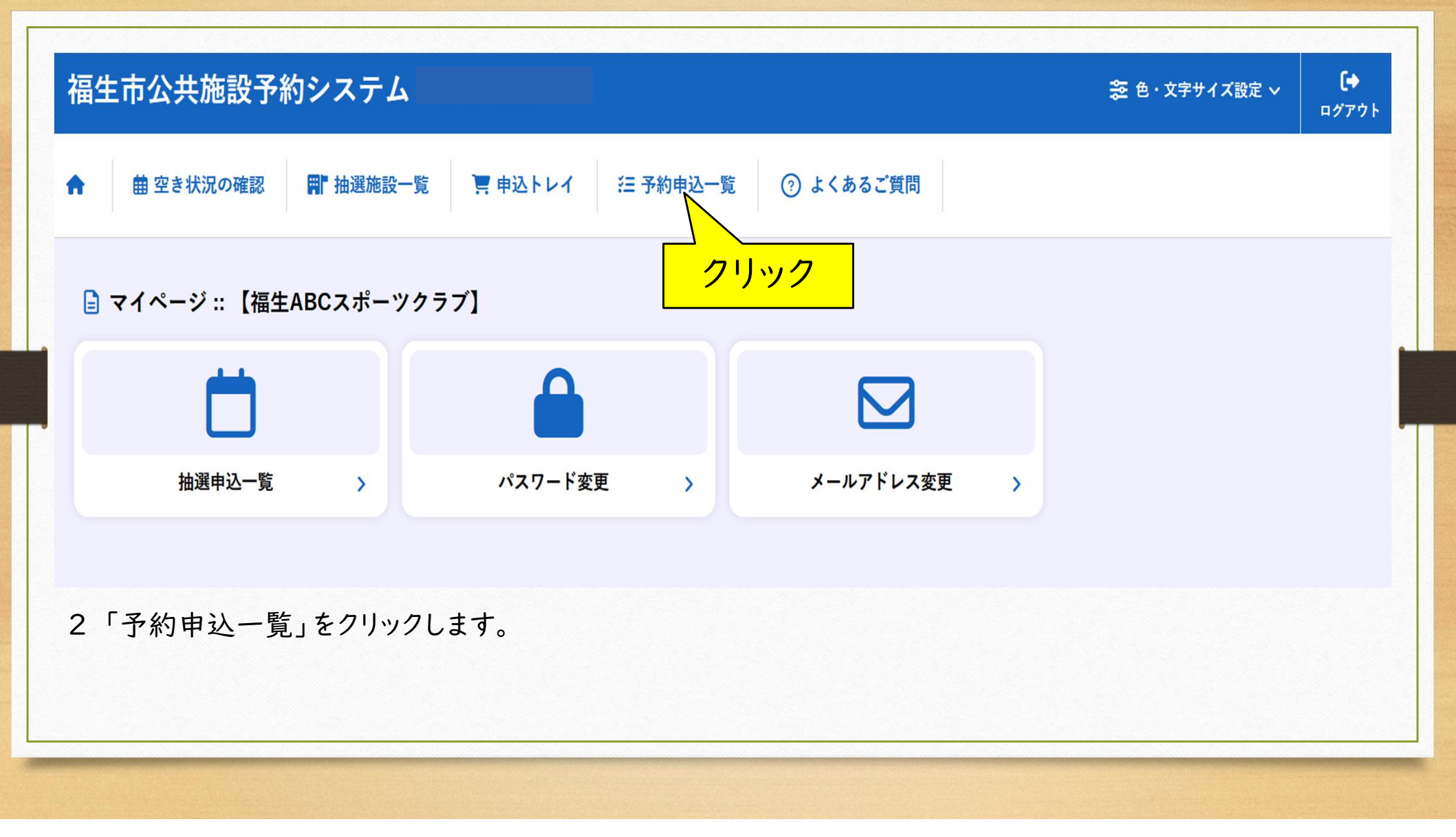

| 約申込一覧 :: 【福生ABCスポーツクラブ】<br>2023年 2024年 2025年 2026年 2027年<br>1月 2月 3月 4月 5月 6月 7月 8月 9月 10月 11月 12月<br><u>▼状況▲ ▼申請番号▲ ▼利用日★▲ ▼利用品数▲</u><br><u>承認 2025001649 2025(令和 7)年 6月27日 (金) かえて金館 内容詳細 申請内容 支払内容</u><br><u>スの 2025(今和 7)年 6月27日 (金) かえて金館</u> 内容詳細 申請内容 支払内容 |  |
|----------------------------------------------------------------------------------------------------|--|
| 2023年 2024年 2025年 2026年 2027年   1月 2月 3月 4月 5月 6月 7月 8月 9月 10月 11月 12月   ▼状況▲ ▼申請番号▲ ▼利用日時▲ ▼利用施設▲   承認 2025(令和 7)年 6月27日 (金) かえで会館<br>(3:00-15:00) の音詳細 申請内容 支払内容   予約 2025(令和 7)年 6月26日 (本) 備生地感体育時 中時曲点 11                                                     |  |
| 1月   2月   3月   4月   5月   6月   7月   8月   9月   10月   11月   12月     ▼状況▲   ▼申請番号▲   ▼利用日時▲   ▼利用施設▲   ▼利用施設▲ </th <th></th>                                                                                                    |  |
| ▼状況▲     ▼申請番号▲     ▼利用日時▲     ▼利用施設▲       承認     2025001649     2025(令和 7)年 6月27日(金)<br>13:00-15:00     かえで会館<br>会議室     内容詳細     申請内容     支払内容                                                                                                    |  |
| 承認     2025(令和 7)年6月27日(金)     かえで会館<br>会議室     内容詳細     申請内容     支払内容       ※認     2025(令和 7)年6月26日(本)     備生地域体育期     中國内容     支払内容                                                                                                    |  |
| 2005001647 2025(令和7)年6月26日(木) 備生地域体育館 (中学課題)中時中学 ····                                                                                                    |  |
| ● 2025001647 9:00-13:00 会議室 (約44)                                                                                                    |  |
| 予約 2025001643 2025(令和 7)年 6月26日 (木) 福生市立福生第一小学校 体育館(全面) ク容詳細 申請内容 ノフィーレッノノフ                                                                                                    |  |
| 承認 2025001533 2025(令和 7)年 6月25日 (水) 福生地域体育館 中島内石 中島内石                                                                                                    |  |
| 利用済み 2025000732 2025(令和 7)年 6月 8日(日)<br>9:00-17:00                                                                                                    |  |
| 利用済み 2025000728 2025(令和 7)年 6月 6日 (金) 福生市立福生第一小学校 内容詳細 申請内容 支払内容                                                                                                    |  |
| 取消 2025000213 2025(令和 7)年 6月10日 (火) 福生市中央体育館<br>14:00-21:30 主競技場(全面) 内容詳細 申請內容                                                                                                    |  |

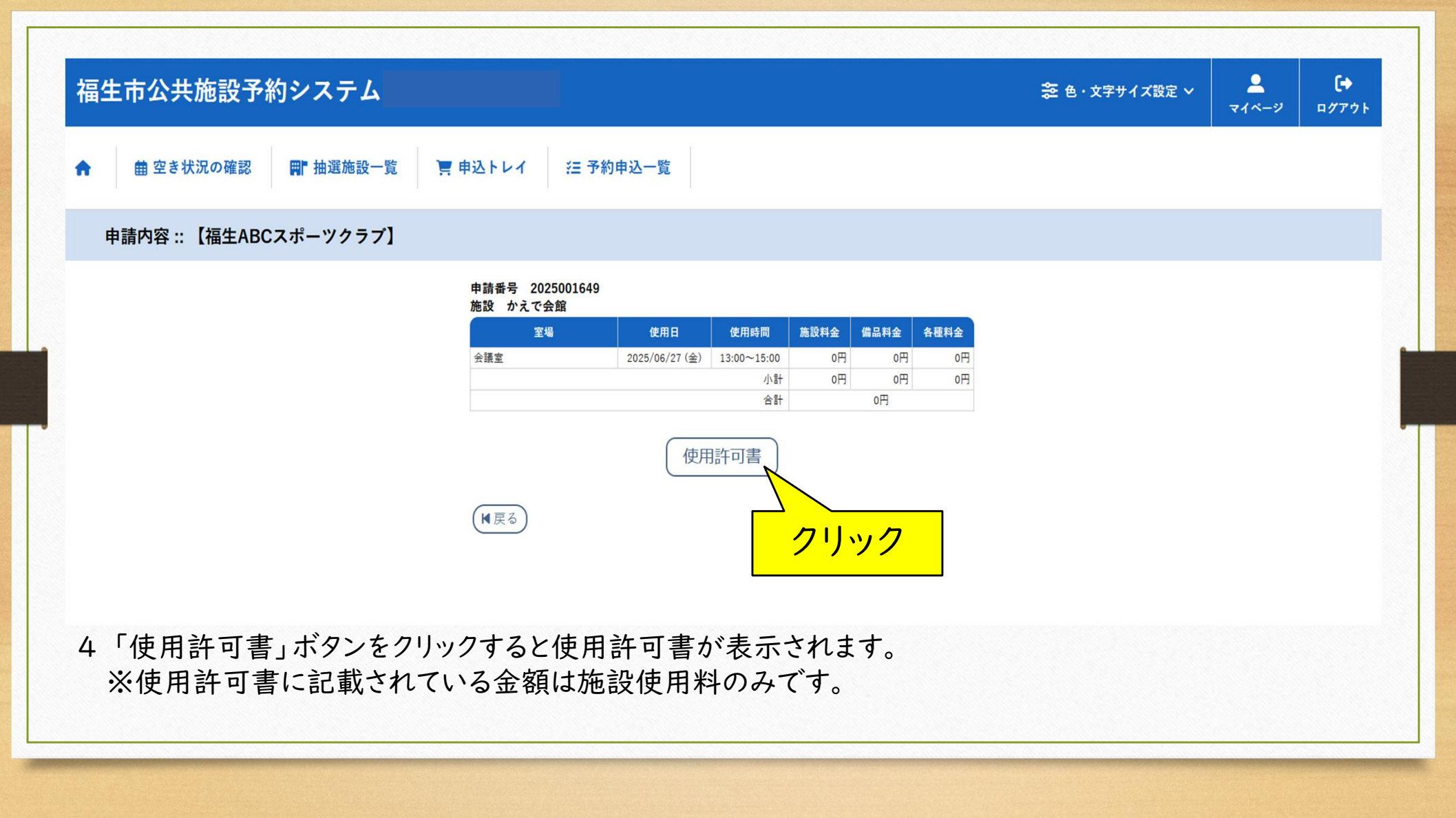